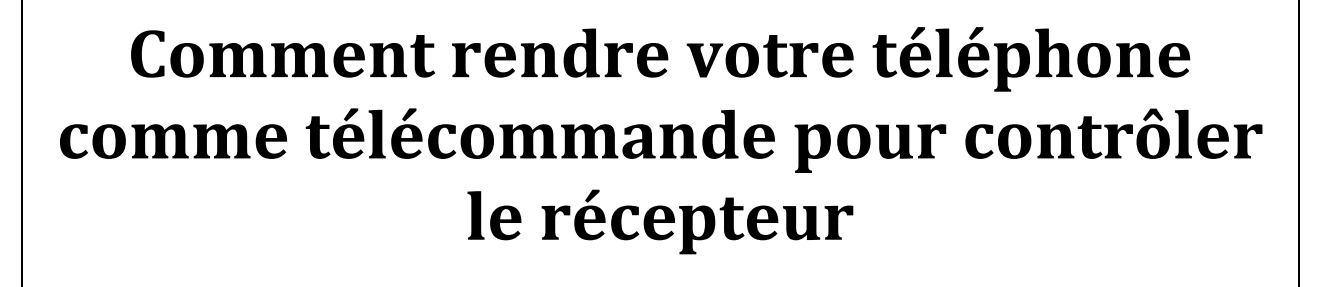

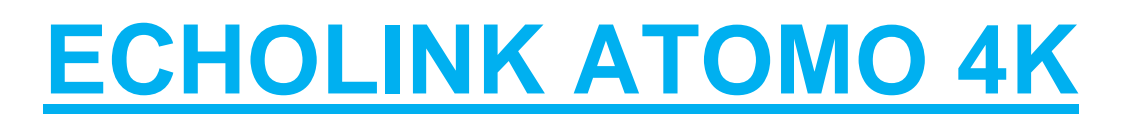

La première chose à faire est de télécharger l'application GM-Screen depuis Play Store puis l'installer dans votre téléphone Android et la deuxième chose est de connecter votre récepteur et votre téléphone au même réseau.

Lancez l'application et automatiquement votre récepteur sera apparu puis choisissez votre récepteur puis validez par le bouton ok

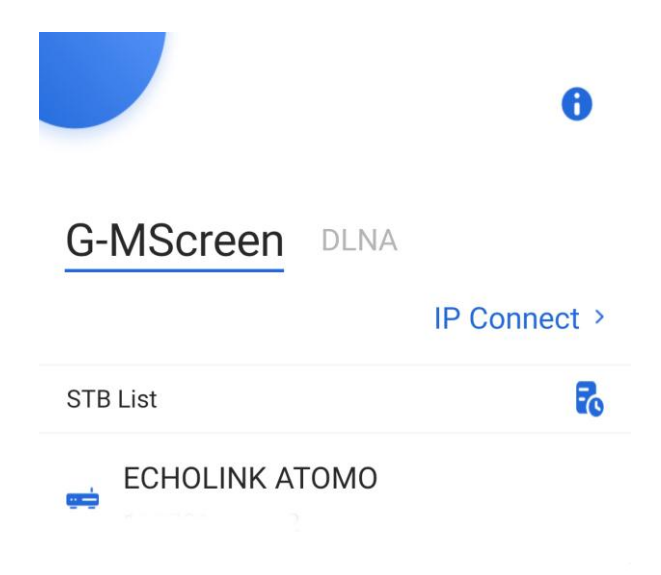

Choisissez votre récepteur puis validez par le bouton ok puis automatiquement la liste des chaines sera affichée dans votre téléphone (voir l'image ci-dessous)

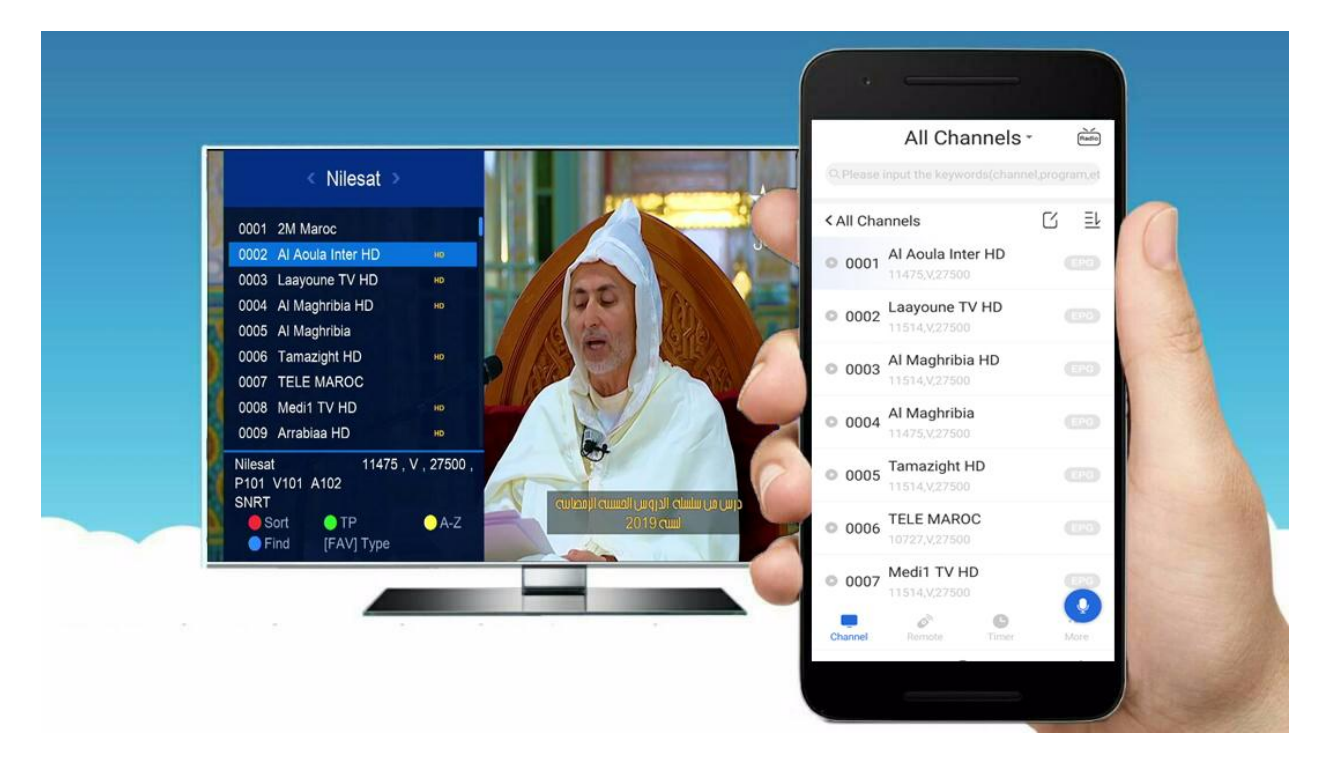

## Clique sur "Remot "pour afficher la télécommande

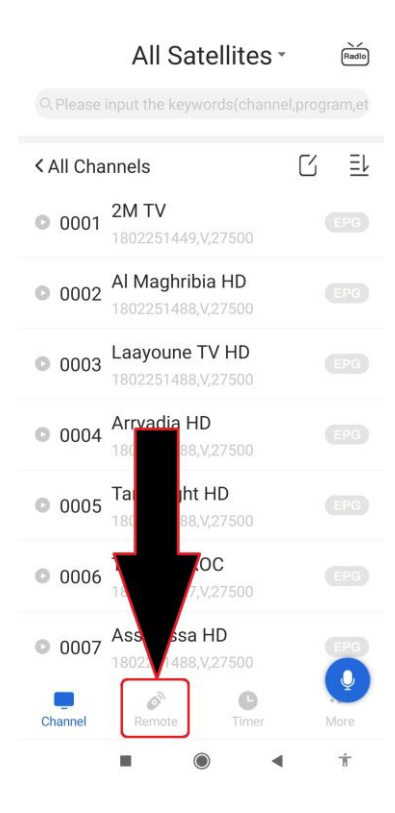

Voilà la télécommande est affichée et vous pouvez contrôler votre récepteur comme vous voulez

## Remote

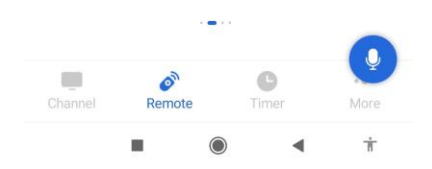